美らネット 24 先物・オプション取引「J-Trader」 【ご参考】レポート画面

## 【ご参考】レポート画面

## 過去一週間の売買履歴を参照できます。

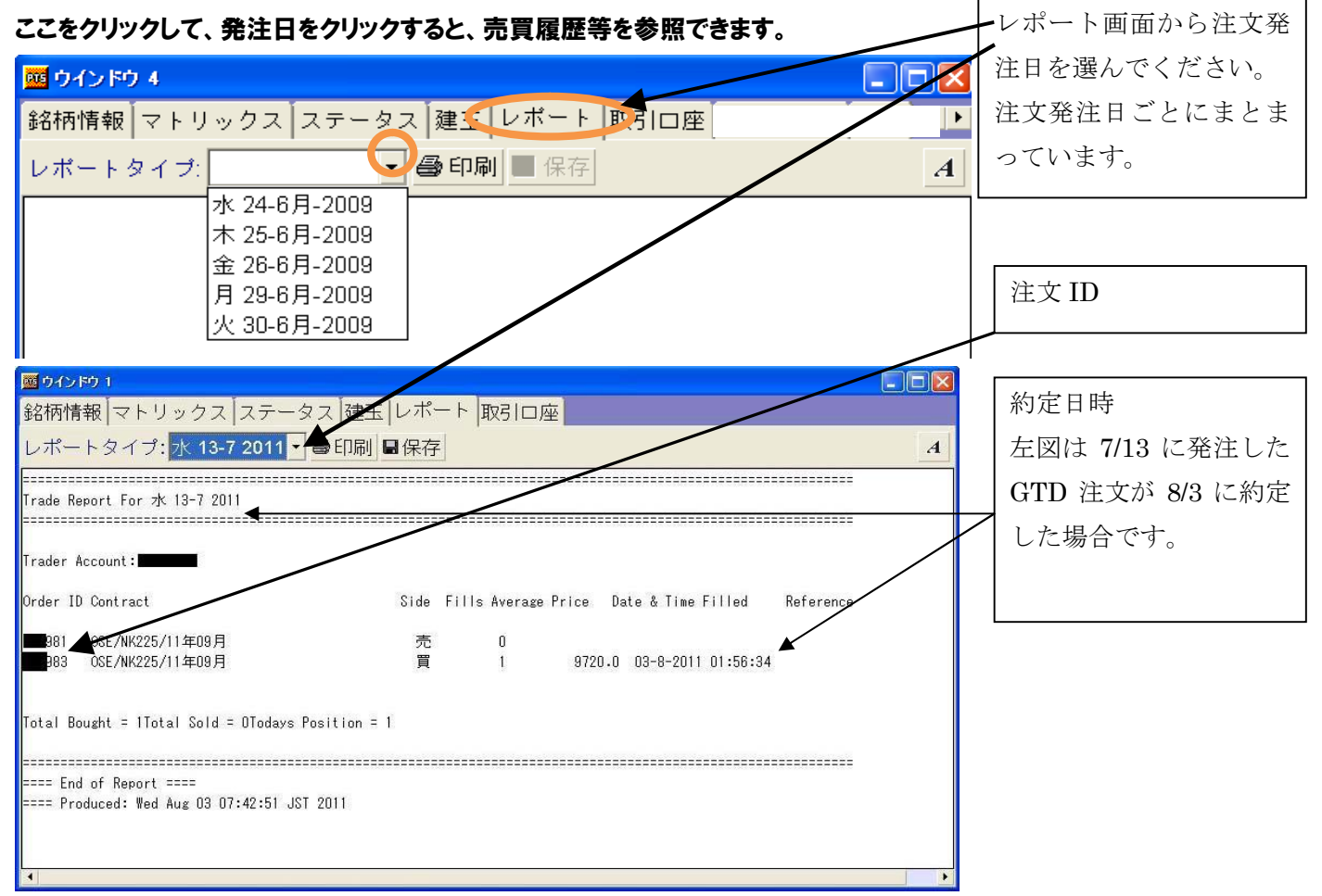

## ※ログイン前に「リセットボタン」、「レポートボタン」の両方がクリックされていないと、レポートは表 示されません。

## 【図解】

「リセット」ボタンをクリック

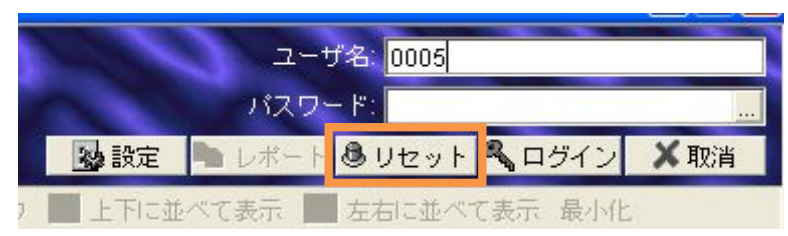

「レポート」ボタンが押されていることを確認。

| Sec. 2                    | ユーサ    | "名: 0005                  | 0005  |     |  |
|---------------------------|--------|---------------------------|-------|-----|--|
|                           | パスワー   | - ۴: <mark>*******</mark> |       |     |  |
| 😼 設定                      | № レポート | リセット                      | ペロダイン | ★取消 |  |
| ■ 上下に並べて表示 ■ 左右に並べて表示 最小化 |        |                           |       |     |  |

※デフォルト(初期)状態で「レポート」ボタンは押された状態になっています。